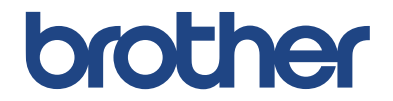

# Informacijos vadovas

Trumpi paaiškinimai apie įprastines operacijas

HL-L5000D HL-L5100DN HL-L5100DNT HL-L5200DW HL-L5200DWT HL-L6250DN

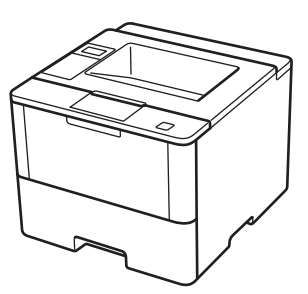

Brother rekomenduoja laikyti šį vadovą šalia savo Brother prietaiso, jei prireiktų kokios nors informacijos.

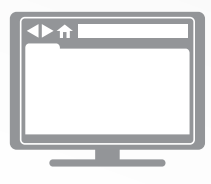

Elektroninis naudotojo vadovas

Šį informacijos vadovą sudaro pagrindinės instrukcijos Ir informacija apie Jūsų Brother prietaisą. Daugiau pažangesnių instrukcijų ir informacijos rasite Elektroniniame naudotojo vadove, kurį rasite adresu solutions.brother.com/manuals

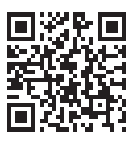

## Naudotojo vadovai ir kur juos rasti

| Naudotojo vadovas                                                                             | Pateikiama informacija                                                                                                    | Kur jį rasti?                                                   |
|-----------------------------------------------------------------------------------------------|----------------------------------------------------------------------------------------------------|-----------------------------------------------------------------|
| Produkto saugos<br>vadovas                                                                    | lš pradžių perskaitykite šį vadovą. Prieš<br>įrengdami prietaisą, perskaitykite saugos<br>instrukcijas. Dėl prekių ženklų ir teisinių<br>apribojimų, žiūrėkite šį vadovą.                                                                 | Atspausdintas /<br>Dėžėje                                       |
| Greitosios parengties<br>vadovas                                                              | Šiose instrukcijose rasite informaciją apie<br>prietaiso įrengimą, tvarkyklių ir programinės<br>įrangos įrengimą į operacinę sistemą bei jūsų<br>naudojamą jungties tipą.                                                                 | Atspausdintas /<br>Dėžėje                                       |
| Informacijos vadovas                                                                          | Sužinokite pagrindines operacijas ir<br>informaciją apie prietaiso priežiūrą. Žiūrėkite<br>trikčių šalinimo patarimus.                                                                                                    | Atspausdintas /<br>Dėžėje                                       |
| Elektroninis naudotojo<br>vadovas                                                             | Šiame vadove pateikiama papildoma<br>informacija prie Informacijos vadovo.<br>Papildomai prie informacijos apie spausdinimo<br>operacijas pateikiama informacija, kaip<br>naudotis prietaisu tinkle.                                      | HTML ir PDF byla /<br>Brother sprendimų<br>centras <sup>1</sup> |
| AirPrint naudotojo<br>vadovas                                                                 | Šiame vadove pateikiama informacija, kaip<br>naudoti AirPrint, spausdinant iš Mac OS X<br>v10.8.5 ar naujesnės ir jūsų iPhone, iPod touch,<br>iPad, ar kito iOS įrenginio į Jūsų Brother<br>prietaisą, neįdiegus spausdintuvo tvarkyklės. | PDF byla / Brother<br>sprendimų centras <sup>1</sup>            |
| Google Cloud<br>spausdinimo vadovas                                                           | Šiame vadove pateikiama išsami informacija,<br>kai naudoti Google Cloud Print™ paslaugas<br>spausdinant internete.                                                                                                    | PDF byla / Brother<br>sprendimų centras <sup>1</sup>            |
| Mobilaus spausdinimo /<br>skenavimo vadovas<br>Brother iPrint&Scan<br>programėlės naudotojams | Šiame vadove pateikiama naudinga<br>informacija apie duomenų spausdinimą iš jūsų<br>mobilaus telefono naudojant belaidį ryšį.                                                                                                    | PDF byla / Brother<br>sprendimų centras <sup>1</sup>            |

1 Apsilankykite solutions.brother.com/manuals.

# Elektroninis naudotojo vadovas padeda iš Jūsų prietaiso gauti didžiausią naudą

Mes tikimės, jog šis vadovas Jums bus naudingas. Norėdami sužinoti daugiau apie savo prietaiso funkcijas, peržiūrėkite mūsų elektroninį naudotojo vadovą. Jo privalumai:

#### Greitesnė navigacija!

- 🗸 Paieškos langas
- ✓ Navigacijos rodyklė atskirame skydelyje

#### lšsamus!

✓ Visos temos viename vadove

#### Supaprastintas išdėstymas!

- ✓ Pateikiamos laipsniškos instrukcijos
- 🗸 Funkcija apibendrinama puslapio viršuje

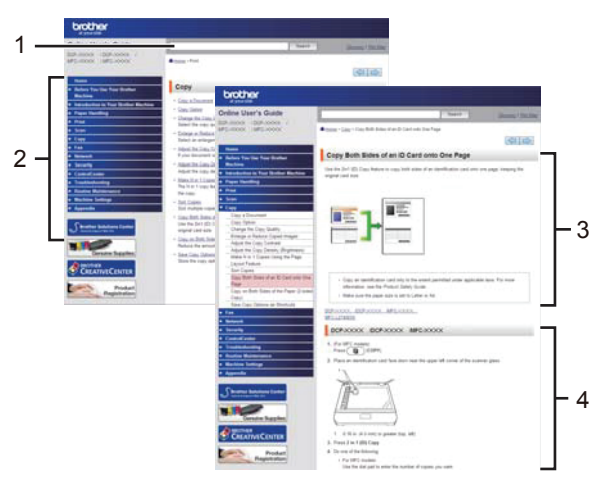

- 1. Paieškos langas
- 2. Navigacijos rodyklė
- 3. Funkcijos apibendrinimas
- 4. Laipsniškos instrukcijos

#### Norėdami peržiūrėti elektroninį naudotojo vadovą

Norėdami peržiūrėti elektroninį naudotojo vadovą ir kitus galimus vadovus, apsilankykite adresu

#### solutions.brother.com/manuals. (Windows®)

Savo prietaiso vadovus galite pasiekti naudodami Brother naudingus įrankius. Brother naudingų įrankių priemonė yra standartiniame įdiegime. Įdiegus programą, naudingus įrankius galima pasiekti darbalaukyje esančia piktograma arba per Windows<sup>®</sup> **pradžios** meniu.

## Turite klausimų arba susiduriate su problemomis? Žvilgtelėkite į DUK, sprendimus ir video medžiagą internete.

Eikite į savo modelio DUK ir trikčių šalinimo puslapį Brother sprendimų centre adresu support.brother.com.

- Suteikia keletą būdų ieškoti!
- Rodo susijusius klausimus dėl detalesnės informacijos
- · Gauna reguliarius atnaujinimus, priklausomai nuo klientų atsako

## FAQs & Troubleshooting

| Categorised Popular Latest                              |  |  |
|---------------------------------------------------------|--|--|
| 😵 How To / Troubleshooting                              |  |  |
| ▶ Error Messages → Paper Feed/Paper Jam → Print → Scan  |  |  |
| ▶ Copy → Telephone → Fax → Mobile → Cloud               |  |  |
| 🎄 Setup / Settings                                      |  |  |
| Product Setup     Priver/Software                       |  |  |
| 😵 Consumables & Accessories / Routine Maintenance       |  |  |
| Consumables/Paper/Accessories → Cleaning                |  |  |
| 🖷 Others                                                |  |  |
| ▹ Specification 		 OS Support Information 		 Video FAQs |  |  |
| Search by Keyword(s)                                    |  |  |
| Enter the keywords.                                     |  |  |
| Search                                                  |  |  |
| Categorised Popular Latest                              |  |  |

Kadangi Brother sprendimų centras yra nuolatos atnaujinamas, šis ekranas gali būti pakeistas be išankstinio perspėjimo.

Bendroji informacija

## Valdymo panelės apžvalga

Valdymo panelė gali skirtis, priklausomai nuo Jūsų modelio.

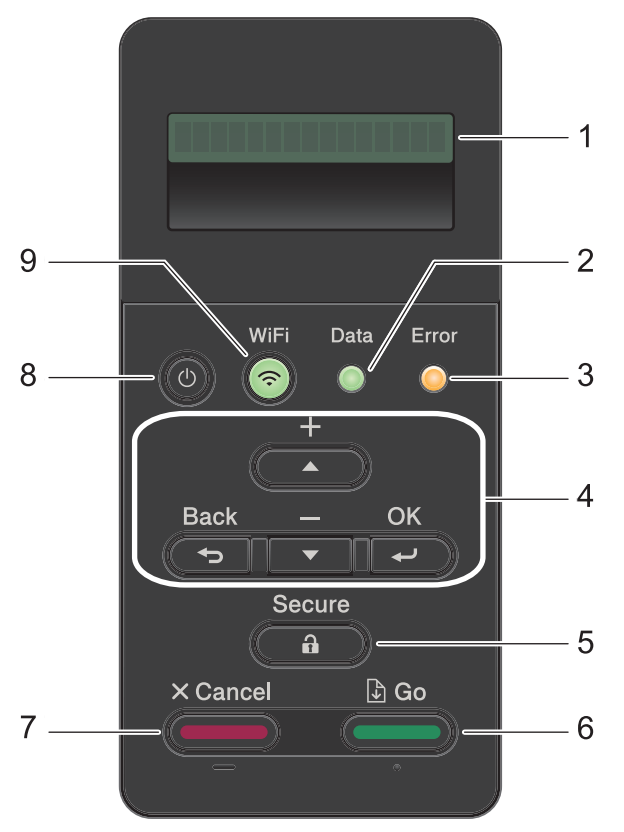

#### 1. Skystųjų kristalų ekranas (LCD)

Rodo pranešimus, kad padėtų nustatyti prietaisą ir naudotis juo.

Belaidžio tinklo modeliai

Jei naudojate belaidį ryšį, keturių lygių indikatorius pagrindiniame ekrane rodo esamo belaidžio ryšio signalo stiprumą.

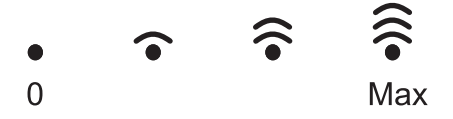

#### 2. Duomenų LED indikatorius

Duomenų LED indikatorius mirksi, priklausomai nuo prietaiso būsenos.

Kai **duomenų** LED indikatorius šviečia, duomenys yra prietaiso atmintyje. Kai **duomenų** LED indikatorius mirksi, prietaisas gauna arba apdoroja duomenis.

#### 3. Klaidos LED indikatorius

**Klaidos** LED indikatorius mirksi, kai LCD ekrane rodomas klaidos arba svarbios būsenos pranešimas.

#### 4. Meniu mygtukai

#### OK (Gerai)

Paspauskite, kad išsaugotumėte prietaiso nustatymus. Pakeitus nustatymą prietaisas grįžta į ankstesnį meniu lygį.

#### Back (Atgal)

- Spauskite, jei norite grįžti atgal vienu meniu lygiu.
- Spauskite, kad pasirinktumėte akstesnį skaitmenį, jei norite įvesti numerius.

#### 🔺 or 🏹 (+ arba -)

- Spauskite, kad slinktumėte per meniu ir opcijas.
- Spauskite, kad įvestumėte, padidintumėte arba sumažintumėte skaičių. Laikykite nuspaustą <sup>1</sup> arba , kad slinktumėte greičiau. Kai pamatysite norimą mygtuką, spauskite OK.

#### 5. Secure (Apsauga)

Spauskite, kad atspausdintumėte atmintyje saugomas spausdinimo užduotis, kai įvesite keturių simbolių slaptažodį.

#### 6. Go (Eiti)

- Spauskite, kad išvalytumėte konkrečios klaidos pranešimus. Norėdami išvalyti visas kitas klaidas, vadovaukitės LCD ekrane pateikiamomis instrukcijomis.
- Spausdinkite, kad atspausdintumėte bet kokią informaciją, likusią prietaiso atmintyje.
- Spauskite, kad pasirinktumėte rodomą pasirinkimą. Pakeitus nustatymą prietaisas grįš į parengties režimą.

#### 7. Cancel (Atšaukti)

- Spauskite, jei norite atšaukti esamą nustatymą.
- Spauskite, jei norite atšaukti užprogramuotą spausdinimo užduotį ir išvalyti ją iš prietaiso atminties. Jei norite atšaukti keletą spausdinimo užduočių, laikykite nuspaustą Cancel (Atšaukti) mygtuką, kol ekrane atsiras užrašas [Cancel All Jobs]

#### 8. OPower On/Off (Maitinimas įjungtas/išjungtas)

- Įjunkite prietaisą spausdami (0).
- Išjunkite prietaisą, laikydami nuspaustą mygtuką 🕐 . LCD ekrane keletą sekundžių rodomas pranešimas [Shutting Down] prieš prietaisui išsijungiant.

#### 9. Belaidžio ryšio, tinklo ir ataskaitų mygtukai

• Modeliams, neprijungiamiems prie tinklo:

#### Report (Ataskaita)

Spauskite **Report (Ataskaitos)** mygtuką, kad atspausdintumėte spausdintuvo nustatymų puslapį.

Belaidžio tinklo modeliams:

#### Network (Tinklas)

Spauskite Network (Tinklo) mygtuką, kad nustatytumėte belaidžio tinklo nustatymus.

#### Belaidžio tinklo modeliams

#### WiFi (Belaidis ryšys)

Paleiskite belaidžio ryšio diegimo įrankį savo kompiuteryje ir paspauskite **WiFi (belaidžio ryšio)** mygtuką. Vadovaukitės ekrane pateikiamomis instrukcijomis, kad nustatytumėte belaidį ryšį tarp Jūsų prietaiso ir Jūsų tinklo.

Kai **WiFi (belaidžio ryšio)** lemputė šviečia, Jūsų prietaisas yra prisijungęs prie belaidžio ryšio prieigos taško.

Kai **WiFi (belaidžio ryšio)** lemputė mirksi, belaidis ryšys yra nutrūkęs arba Jūsų prietaisas prisijunginėja prie belaidžio ryšio prieigos taško.

# Bendroji informacija

## Naudokitės Brother jrankiais (Windows<sup>®</sup>)

Brother įrankiai yra programų paleidimo irankis, kuris siūlo patogia prieiga prie visu, Jūsų kompiuteryje įdiegtų Brother programų.

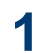

#### Atlikite viena iš šių veiksmų:

• (Windows<sup>®</sup> XP, Windows Vista<sup>®</sup>, Windows<sup>®</sup> 7, Windows Server<sup>®</sup> 2003, Windows Server<sup>®</sup> 2008 ir Windows Server<sup>®</sup> 2008 R2)

Spauskite 🌄 (Pradėti) > All

Programs > Brother > Brother Utilities

 (Windows<sup>®</sup> 8 and Windows Server<sup>®</sup> 2012)

Pabaksnokite arba spustelėkite 🛜 🗒

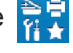

(Brother irankiai) pradžios ekrane arba darbalaukvje.

• (Windows<sup>®</sup> 8.1 ir Windows Server<sup>®</sup> 2012 R2)

Nuveskite pelę į apatinį kairijį pradžios ekrano kampa ir spustelėkite

(jei naudojate liečiamą įrenginį,

braukite aukštyn nuo pradžios ekrano apačios, kad pamatytumėte programėlių langą).

Atsiradus programėlių langui,

pabaksnokite arba spustelėkite 🛜 (Brother jrankiai).

Pasirinkite savo prietaisa (kai XXXX yra 2 Jūsu modelio pavadinimas).

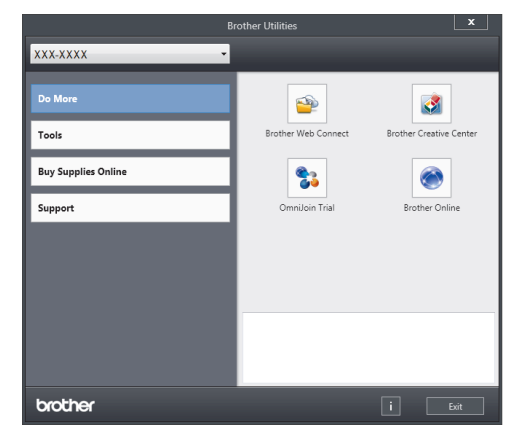

Pasirinkite operaciją, kurią norite naudoti. 3

2

## Popieriaus įdėjimas

## Įdėkite popieriaus į popieriaus dėklą

Naudokite popieriaus dėklą, kai naudojate šias spausdinimo medžiagas:

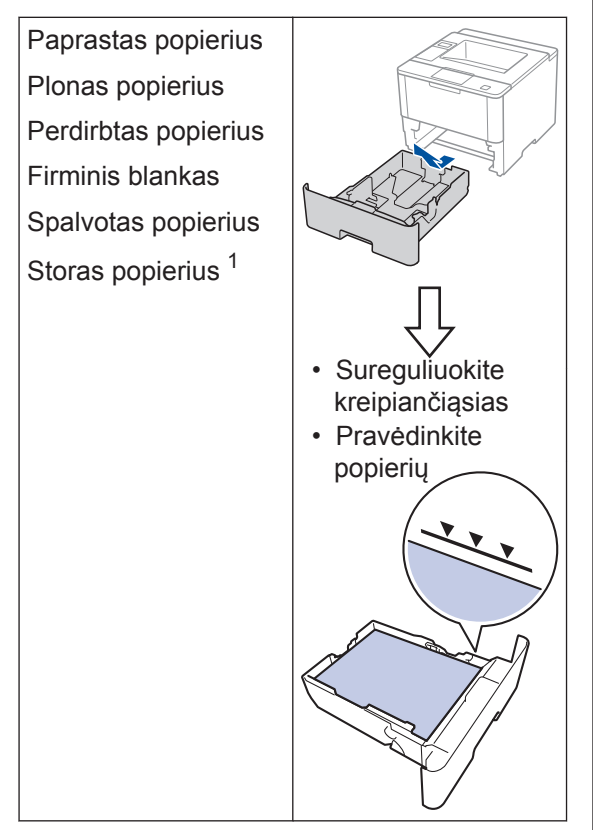

Daugiau informacijos rasite Elektroniniame naudotojo vadove: Įdėkite ir spausdinkite naudodami popieriaus dėklą.

## Įdėkite popieriaus į daugiatikslį popieriaus dėklą (Daugiatikslis dėklas)

Naudokite daugiatikslio popieriaus dėklą, kai naudojate šias spausdinimo medžiagas:

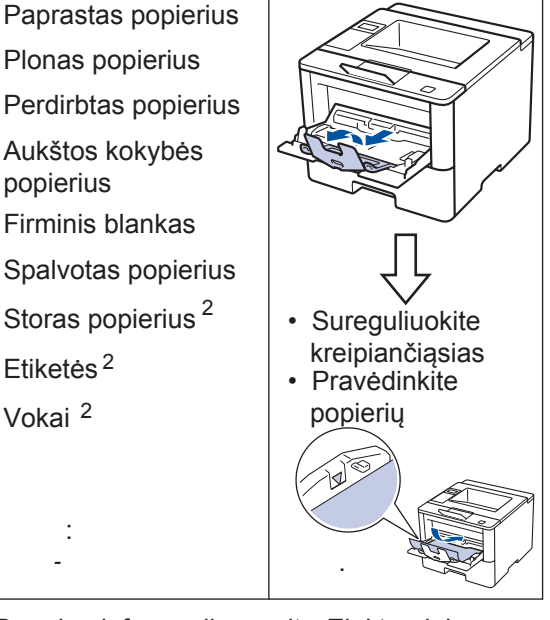

Daugiau informacijos rasite *Elektroniniame* naudotojo vadove: Įdėkite ir spausdinkite naudodami daugiatikslį popieriaus dėklą (Daugiatikslis popieriaus dėklas).

<sup>1</sup> Atidarykite galinį gaubtą (atverskite išeigos dėklą) prieš spausdinimą, kad leistumėte atspausdintam popieriui patekti ant atversto išeigos dėklo.

<sup>&</sup>lt;sup>2</sup> Atidarykite galinį gaubtą (atverskite išeigos dėklą) prieš spausdinimą, kad leistumėte atspausdintam popieriui patekti ant atversto išeigos dėklo.

3 Spausdinimas

## Spausdinkite iš savo kompiuterio

## Spausdinkite dokumentą (Macintosh)

Spausdinimo instrukcijas rasite Elektroniniame naudotojo vadove: Spausdinkite iš savo kompiuterio (*Macintosh*). **Spausdinkite dokumentą** (Windows<sup>®</sup>)

- 1 Pasirinkite spausdinimo komandą savo programoje.
- 2 Pasirinkite Brother XXX-XXXX (kai XXXX yra Jūsų modelio pavadinimas).
- 3 Spauskite Print (spausdinti).
- Užbaikite spausdinimo operaciją.

U

Daugiau informacijos rasite *Elektroniniame naudotojo vadove: Spausdinkite iš savo kompiuterio (Windows*<sup>®</sup>). Spausdinkite daugiau nei vieną lapą ant vieno popieriaus lapo (Windows<sup>®</sup>)

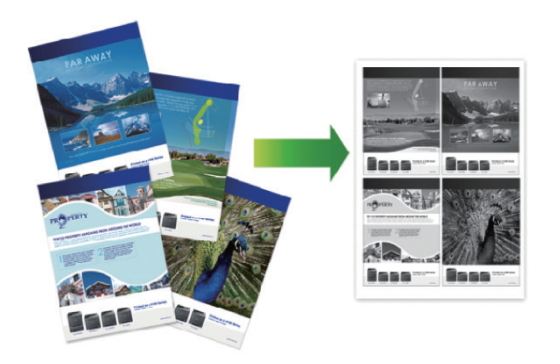

- Pasirinkite spausdinimo komandą savo programoje.
- Pasirinkite Brother XXX-XXXX (kai XXXX yra Jūsų modelio pavadinimas), o tada spauskite spausdinimo ypatybių arba pirmenybių mygtuką.

Atsiras spausdintuvo tvarkyklių langas.

- 3 Spauskite kelių lapų išplečiamą sąrašą ir pasirinkite 2/1, 4/1, 9/1, 16/1 arba 25/1 opciją.
- Spauskite OK.
- 5 Užbaikite spausdinimo operaciją.

Trikčių šalinimas

Naudokite šį skyrių, kad išspręstumėte problemas, su kuriomis galite susidurti naudodamiesi savo Brother prietaisu.

## Nustatykite problemą

Net jei Jūsų prietaisas susiduria su problemomis, daugelį problemų galite išspręsti

patys. Iš pradžių patikrinkite šiuos punktus:

- Ar prietaiso maitinimo laidas prijungtas tinkamai ir prietaisas yra įjungtas.
- Ar visos oranžinės dalys buvo pašalintos.
- (Tinkle naudojamiems modeliams) Ar prieigos taškas (belaidžiam tinklui), maršrutizatorius arba skirstytuvas yra įjungtas ir ryšio indikatorius mirksi.
- Ar popierius tinkamai įdėtas į popieriaus dėklą.
- Ar sąsajų laidai yra tinkamai prijungti prie prietaiso bei kompiuterio.
- Patikrinkite LCD ekraną arba prietaiso būseną Brother būsenos monitoriuje savo kompiuteryje.

| Naudojant būsenos monitorių • Žalia                                                                                                    | ikona vaizduoja įprastinę pasirengimo                                                                                                    |
|----------------------------------------------------------------------------------------------------|----------------------------------------------------------------------------------------------------|
| Brother Status Monitor                                                                                                    | ną.                                                                                                    |
| <ul> <li>XXX-XXXX</li> <li>Cover is Open</li> <li>Gelto</li> <li>Raud<br/>klaida</li> <li>Raud<br/>klaida</li> <li>Pilka<br/>atsijut</li> <li>Pilka<br/>atsijut</li> <li>Pilka<br/>atsijut</li> <li>Spau<br/>patek<br/>intern</li> <li>Spau<br/>patek<br/>intern</li> </ul> | ona ikona vaizduoja perspėjimą.<br>dona ikona vaizduoja atsiradusią<br>ą.<br>ikona vaizduoja, jog prietaisas<br>ingęs nuo tinklo.<br>iskite <b>trikčių šalinimo</b> mygtuką, kad<br>ktumėte į Brother trikčių šalinimo<br>neto svetainę. |

| Raskite klaidą       | Raskite sprendimą                                                                                                    |
|----------------------|----------------------------------------------------------------------------------------------------|
| Naudojant LCD ekraną | 1. Vadovaukitės ekrane esančiais pranešimais.                                                                                                    |
| Toner Low            | 2. Žiūrėkite toliau lentelėje pateiktas instrukcijas.                                                                                                    |
|                      | <ol> <li>Jei negalite išspręsti klaidos, žiūrėkite<br/>Elektroninį naudotojo vadovą: Klaidų ir<br/>priežiūros pranešimai arba žiūrėkite: DUK<br/>ir trikčių šalinimas Brother sprendimų<br/>centre<br/><u>support.brother.com</u>.</li> </ol> |

## Klaidų ir priežiūros pranešimai

Dažniausiai pasitaikantys klaidų ir priežiūros pranešimai parodyti toliau esančioje lentelėje.

| Klaidos pranešimas                                                | Priežastis                                                                  | Sprendimas                                                                                                    |
|-------------------------------------------------------------------|-----------------------------------------------------------------------------|----------------------------------------------------------------------------------------------------|
| Cartridge Error<br>(kasetės klaida)                               | Tonerio kasetė nėra<br>tinkamai įdėta.                                      | Išimkite tonerio kasetę ir būgną. Dar<br>kartą išimkite tonerio kasetę ir įdėkite<br>ją atgal į būgną. Iš naujo į prietaisą<br>įdėkite tonerio kasetę ir būgną. |
|                                                                   |                                                                             | Brother klientų aptarnavimo centru<br>arba Jūsų Brother atstovu.                                                                                                |
| Drum ! (Būgnas !)                                                 | Būgno laidas turi būti<br>nuvalytas.                                        | Nuvalykite būgno laidą.                                                                                                    |
|                                                                   | Būgnas arba tonerio kasetės<br>ir būgno vienetas nėra<br>tinkamai įdiegtas. | Išimkite būgną, išimkite tonerio kasetę<br>iš būgno, įstatykite tonerio kasetę<br>atgal į būgną. Iš naujo į prietaisą<br>įstatykite būgną.                      |
| Drum End Soon (Būgno<br>tarnavimo laikas artėja<br>prie pabaigos) | Būgno tarnavimo laikas<br>artėjo prie pabaigos.                             | Užsisakykite naują būgną prieš ekrane<br>atsirandant užrašui Replace Drum<br>(Pakeiskite būgną)                                                                 |

| Klaidos pranešimas                                                                                                    | Priežastis                                                                                          | Sprendimas                                                                                                    |
|----------------------------------------------------------------------------------------------------|----------------------------------------------------------------------------------------------------|----------------------------------------------------------------------------------------------------|
| Jam 2-sided<br>(Užstrigimas<br>dvipusiame dėkle)                                                                                                    | Popierius užstrigo<br>dvipusiame dėkle arba<br>galinio gaubto viduje.                               | Išimkite dvipusį dėklą ir atidarykite<br>galinį gaubtą, kad ištrauktumėte<br>užstrigusį popierių.                                                                                                    |
| Jam Inside<br>(Užstrigimas viduje)                                                                                                    | Popierius užstrigo prietaiso<br>viduje.                                                             | Atidarykite priekinį gaubtą, išimkite<br>tonerio kasetę su būgnu bei užstrigusį<br>popierių. Uždarykite priekinį gaubtą.                                                                                                    |
| Jam MP Tray<br>(Užstrigimas<br>daugiatiksliame dėkle)                                                                                                    | Popierius užstrigo<br>daugiatiksliame dėkle.                                                        | Išimkite visą užstrigusį popierių iš<br>daugiatikslio dėklo. Spauskite <b>Go (Pirmyn)</b>                                                                                                    |
| Jam Rear<br>(Užstrigimas galinėje<br>dalyje)                                                                                                    | Popierius užstrigo prietaiso<br>gale.                                                               | Atidarykite kaitintuvo gaubtą ir išimkite<br>visą užstrigusį popierių. Uždarykite<br>kaitintuvo gaubtą.                                                                                                    |
| Jam Tray 1<br>(užstrigimas 1 dėkle)<br>Jam Tray 2<br>(užstrigimas 2 dėkle)<br>Jam Tray 3<br>(užstrigimas 3 dėkle)<br>Jam Tray 4<br>(užstrigimas 4 dėkle) | Popierius užstrigo<br>nurodytame popieriaus<br>dėkle.                                               | Ištraukite popieriaus dėklą ir išimkite<br>visą užstrigusį popierių, kaip<br>pavaizduota LCD ekrane.                                                                                                    |
| No Drum Unit<br>(Nėra būgno)                                                                                                    | Būgnas nėra tinkamai<br>įdėtas.                                                                     | lš naujo įdėkite tonerio kasetę ir<br>būgną.                                                                                                    |
| No Paper<br>(Nėra popieriaus)                                                                                                    | Prietaise pasibaigė<br>popierius arba popierius į<br>popieriaus dėklą tinkamai<br>nepatiektas.      | <ul> <li>Įdėkite popieriaus į popieriaus<br/>dėklą. Įsitikinkite, kad popieriaus<br/>kreipiančiosios tinkamai nustatytos.</li> <li>Jei dėkle yra popieriaus, jį išimkite<br/>ir įdėkite iš naujo. Įsitikinkite, kad<br/>popieriaus kreipiančiosios tinkamai<br/>nustatytos.</li> <li>Neįdėkite per daug popieriaus.</li> </ul> |
| No Paper Fed T2<br>(Nepatiektas popierius T2)<br>No Paper Fed T3<br>(Nepatiektas popierius T3)<br>No Paper Fed T4<br>(Nepatiektas popierius T4)          | Prietaisui nepavyko tiekti<br>popieriaus iš nurodyto<br>popieriaus dėklo.                           | Ištraukite LCD ekrane nurodytą<br>popieriaus dėklą ir išimkite visą<br>užstrigusį popierių.                                                                                                    |
| No Paper MP (Nėra<br>popieriaus<br>daugiatiksliame<br>popieriaus dėkle)                                                                                  | Daugiatiksliame popieriaus<br>dėkle nėra popieriaus arba<br>popierius į jį nėra tinkamai<br>įdėtas. | <ul> <li>Atlikite vieną iš šių žingsnių:</li> <li>Įdėkite popieriaus į daugiatikslį popieriaus dėklą. Įsitikinkite, kad popieriaus kreipiančiosios tinkamai nustatytos.</li> <li>Jei dėkle yra popieriaus, jį išimkite ir įdėkite iš naujo. Įsitikinkite, kad popieriaus kreipiančiosios tinkamai nustatytos.</li> </ul>       |

| Klaidos pranešimas                                                                                                    | Priežastis                                                                                                    | Sprendimas                                                                                                    |
|----------------------------------------------------------------------------------------------------|----------------------------------------------------------------------------------------------------|----------------------------------------------------------------------------------------------------|
| No Paper T1<br>(Néra popieriaus T1 dékle)<br>No Paper T2<br>(Néra popieriaus T2 dékle)<br>No Paper T3<br>(Néra popieriaus T3 dékle)<br>No Paper T4<br>(Néra popieriaus T4 dékle) | Prietaisui nepavyko tiekti<br>popieriaus iš nurodyto<br>popieriaus dėklo.                                                                 | <ul> <li>Atlikite vieną iš šių žingsnių:</li> <li>Įdėkite popieriaus į LCD ekrane<br/>rodomą popieriaus dėklą. Įsitikinkite<br/>kad popieriaus kreipiančiosios<br/>tinkamai nustatytos.</li> <li>Jei dėkle yra popieriaus, jį išimkite<br/>ir įdėkite iš naujo. Įsitikinkite, kad<br/>popieriaus kreipiančiosios tinkamai<br/>nustatytos.</li> <li>Neperpildykite popieriaus dėklo.</li> </ul> |
| No Toner (Nėra<br>tonerio)                                                                                                    | Tonerio kasetė arba tonerio<br>kasetės ir būgno vienetas<br>nėra tinkamai įdėtas.                                                         | Išimkite tonerio kasetės ir būgno<br>vienetą. Išimkite tonerio kasetę iš<br>būgno ir įdėkite atgal. Įdėkite tonerio<br>kasetės ir būgno vienetą atgal į<br>prietaisą. Jei problema išlieka, tonerio<br>kasetę pakeiskite nauja.                                                                                                    |
| Replace Drum<br>(Pakeiskite būgną)                                                                                                    | Laikas keisti būgną.                                                                                                    | Pakeiskie būgną nauju.                                                                                                    |
|                                                                                                    | Būgno skaitiklis nebuvo                                                                                                    | Atitaisykite būgno skaitiklį.                                                                                                    |
|                                                                                                    | atitaisytas pakeitus būgną.                                                                                                    | Žiūrėkite prie naujo būgno esančias instrukcijas.                                                                                                    |
| Replace Toner<br>(Pakeiskite tonerị)                                                                                                    | Tonerio kasetės tarnavimo<br>laikas artėja prie pabaigos.<br>Prietaisas stabdo visas<br>spausdinimo operacijas.                           | Pakeiskite tonerio kasetę nauja.                                                                                                    |
| Toner Low (Žemas<br>tonerio lygis)                                                                                                    | Jei LCD ekrane rodomas toks<br>pranešimas, Jūs vis dar galite<br>spausdinti. Tonerio kasetės<br>tarnavimo laikas artėja prie<br>pabaigos. | Užsisakykite naują tonerio kasetę, kad<br>būtumėte pasiruošę LCD ekrane<br>atsiradus užrašui Replace Toner<br>(Pakeiskite tonerį).                                                                                                    |

## Popieriaus strigimai

Klaidos pranešimas nurodo, kurioje prietaiso vietoje užstrigęs popierius.

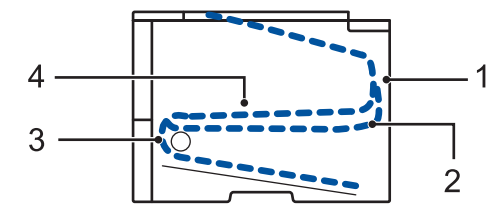

Klaidos pranešimai:

- 1. Užstrigimas galinėje dalyje
- 2. Užstrigimas dvipusiame dėkle
- 3. Užstrigimas dėkle
- 4. Užstrigimas viduje

## Sprendimai belaidžiam ryšiui

Jei negalite prijungti Brother prietaiso prie belaidžio tinklo, žiūrėkite toliau esančius punktus:

- Elektroninis naudotojo vadovas: Spausdinti WLAN ataskaitą
- Greitosios parengties vadovas: Alternatyvus belaidžio ryšio konfigūracijos būdas

**Priedas** 

## Kaip įvesti tekstą Jūsų Brother prietaise

Nustatydami tam tikras opcijas, pavyzdžiui, tinklo raktą, savo prietaise privalote įvesti simbolius:• Nuspauskite ir pakartotinai spaudykit e • arba •, kad iš šio sąrašo pasirinktumėte simbolį: 0123456789abcdefghijklmnopgrstuvwxyzABCDEFGHIJKLMNOPQRSTUVWXYZ(tarpas)!"#

\$%&'()\*+,-./:;<=>?@[]^\_

- Spauskite OK (Gerai), kai ekrane rodomas norimas ženklas arba simbolis, tada įveskite kitą simbolį.
- · Spauskite Back (Atgal), jei norite ištrinti neteisingai įvestą simbolį.

## Informacija apie atitikimą Komisijos reglamentui 801/2013

| Elektros sąnaudos<br>prisijungus prie tinklo<br>budėjimo režime <sup>1</sup> | HL-L5000D     | HL-L5100DN/<br>HL-L5100DNT/<br>HL-L6250DN | HL-L5200DW/<br>HL-L5200DWT |
|------------------------------------------------------------------------------|---------------|-------------------------------------------|----------------------------|
|                                                                              | Maždaug 1,3 W | Maždaug 1,4 W                             | Maždaug 1,8 W              |

<sup>1</sup> Visi tinklo prievadai aktyvuoti ir prijungti

#### Kaip įjungti / išjungti belaidį LAN tinklą

Norėdami jjungti arba išjungti belaidį tinklą, spauskite arba y ir pasirinkite [Network]> [WLAN] > [WLAN Enable] > [On] arba[Off].

## Spausdinkite naudodami savo mobilųjį įrenginį

Brother iPrint&Scan programėlė leidžia naudotis savo Brother prietaiso funkcijomis tiesiai iš savo mobiliojo įrenginio, nenaudojant kompiuterio. Atsisiųskite *Mobilaus spausdinimo / skenavimo vadovą Brother iPrint&Scan programėlei:* solutions.brother.com/manuals.

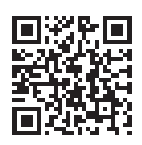

U

Priedas

## Eksploatacinės medžiagos

Tonerio kasetė ir būgnas vra dvi atskiros dalvs.

Atėjus laikui keisti eksploatacines medžiagas, pavyzdžiui, tonerį ar būgną, prietaiso valdymo panelėje arba būsenos monitoriuje atsiras klaidos pranešimas. Daugiau informacijos apie savo prietaiso eksploatacines medžiagas rasite <u>http://www.brother.com/original/index.html</u> arba susisiekę su savo vietos Brother atstovu.

| Eksploatacinė                                                                                                    | Modelis Apytikslis tarnavimas     |                            | Tinkami modeliai                                                           |  |
|----------------------------------------------------------------------------------------------------|-----------------------------------|----------------------------|----------------------------------------------------------------------------|--|
| medžiaga                                                                                                    |                                   | (Puslapių išeiga)          |                                                                            |  |
| Tonerio kasetė                                                                                                    | Standartinis toneris:             | Maždaug                    | HL-L5000D/HL-L5100DN/                                                      |  |
|                                                                                                    | TN-3430                           | 3000 lapų <sup>12</sup>    | HL-L5100DNT/HL-L5200DW/<br>HL-L5200DWT/HL-L6250DN                          |  |
|                                                                                                    | TN-3400 (Izraeliui)               |                            |                                                                            |  |
|                                                                                                    | Didelės išeigos                   | Maždaug                    | HL-L5000D/HL-L5100DN/<br>HL-L5100DNT/HL-L5200DW/<br>HL-L5200DWT/HL-L6250DN |  |
|                                                                                                    | toneris TN-3480                   | 8000 lapų <sup>12</sup>    |                                                                            |  |
|                                                                                                    | TN-3410 (Izraeliui)               |                            |                                                                            |  |
|                                                                                                    | Labai didelės išeigos             | Maždaug                    | HL-L6250DN                                                                 |  |
|                                                                                                    | toneris: TN-3512                  | 12 000 lapų <sup>1 2</sup> |                                                                            |  |
|                                                                                                    | TN-3500 (Izraeliui)               |                            |                                                                            |  |
| Būgnas                                                                                                    | DR-3400                           | Maždaug                    | HL-L5000D/HL-L5100DN/                                                      |  |
|                                                                                                    | DR-3420 (Izraeliui) 30 000 lapų / |                            | HL-L5100DNT/HL-L5200DW/                                                    |  |
| Contraction of the second second seco |                                   |                            |                                                                            |  |

1 Apytikslė kasetės išeiga deklaruojama pagal ISO/IEC 19752.

<sup>2</sup> A4 arba laiškinio dydžio vienpusis lapas

<sup>3</sup> Apytiksliai 30 000 lapų skaičiuojama pagal 1 lapą spausdinimo užduočiai, o 50 000 lapų skaičiuojama pagal 3 lapus spausdinimo užduočiai [A4/laiškiniai vienpusiai lapai]. Puslapių skaičius gali priklausyti nuo įvairių veiksnių, įskaitant, bet neapsiribojant, spausdinimo medžiagos tipu ir dydžiu.

### 

Jei naudojate Windows<sup>®</sup>, du kartus spustelėkite ant Brother CreativeCenter ikonos

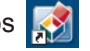

savo darbalaukyje, kad patektumėte į **NEMOKAMĄ** interneto svetainę, kuri sukurta siekiant Jums padėti paprastai susikurti ir atspausdinti pagal savo poreikius pritaikytą medžiagą su nuotraukomis, tekstu ir kūrybiškumu, kuri skirta Jūsų verslui ar namams. Macintosh naudotojai Brother CreativeCenter gali pasiekti adresu: http://www.brother.com/creativecenter

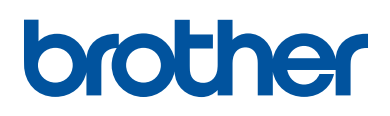

Aplankykite mus adresu www.brother.com

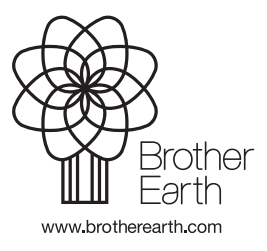

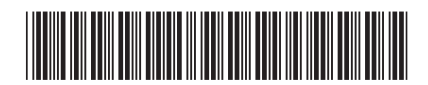

D004S7001-00 JK Versija 0